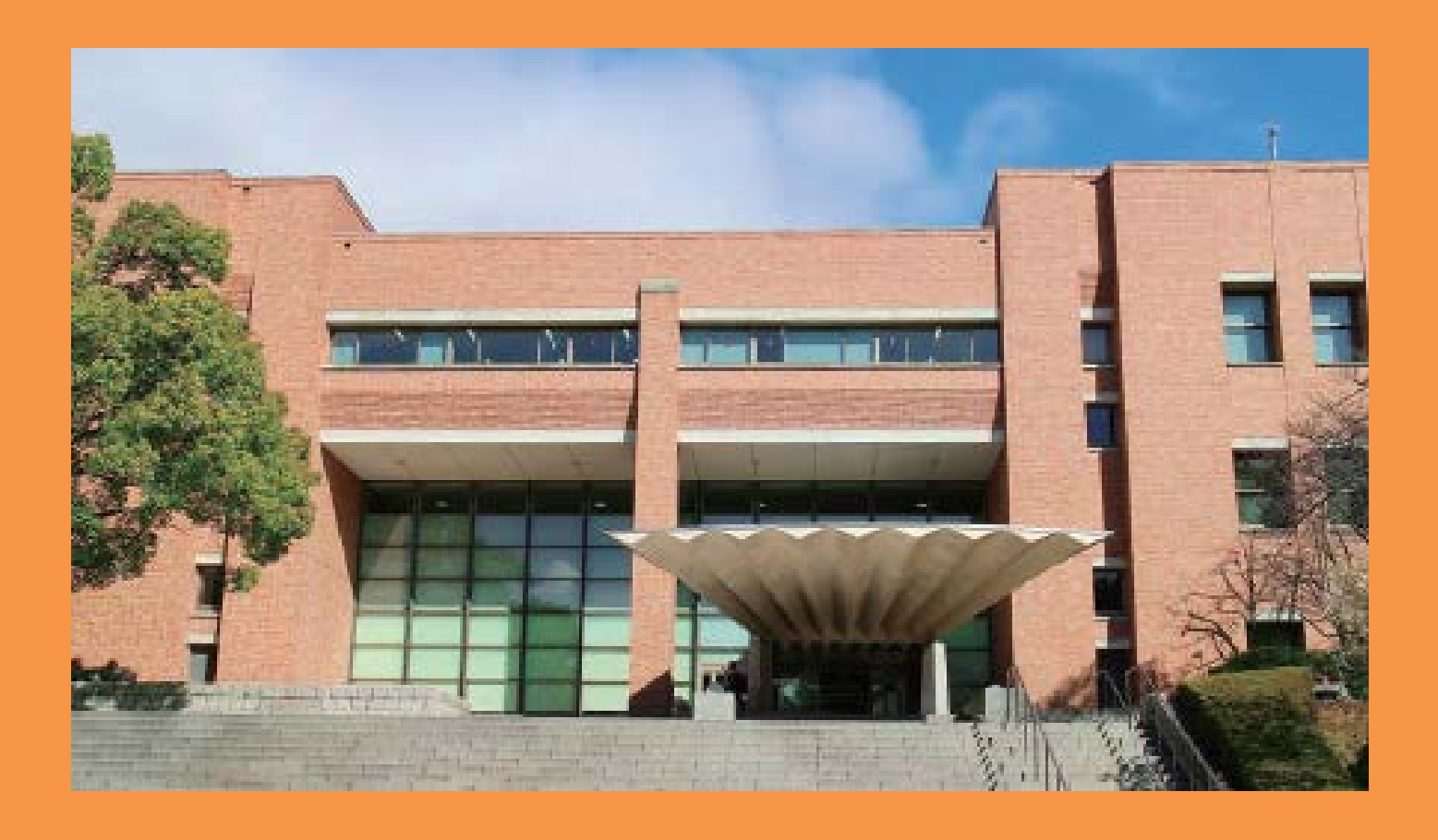

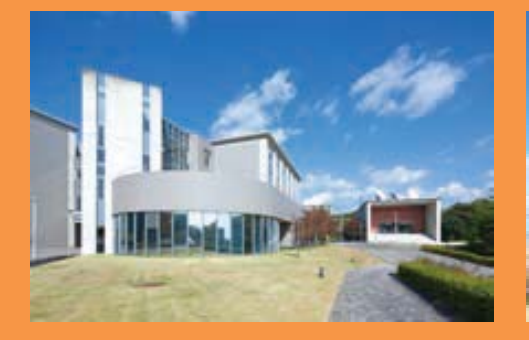

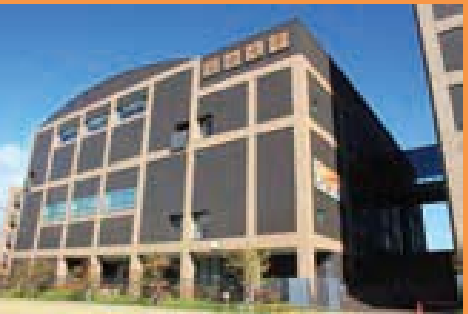

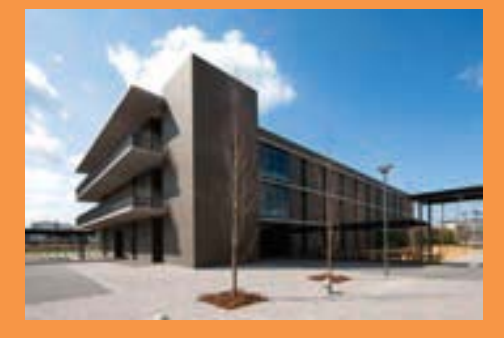

# Kansai University Library Guide

KANSAI UNIVERSITY LIBRARY

# Contents

|                      | Library Rules                                                           | 1     |
|----------------------|-------------------------------------------------------------------------|-------|
| Chapter <sup>•</sup> | 1 Kansai University Library Overview                                    | 2     |
|                      | Structure of the Kansai University Library, Opening Hours,              |       |
|                      | Entering/leaving the library                                            |       |
| Chapter 2            | 2 Services                                                              | 4     |
|                      | Borrowing, Returning, Renewing, Reservation, Photocopy                  |       |
|                      | Reference Service                                                       |       |
| Chapter 3            | 3 Libraries in Each Campus                                              | 8     |
|                      | General Library, General Library Learning Commons                       |       |
|                      | Libraries in Other Campuses                                             |       |
| Chapter 4            | 4 Library Materials                                                     | 15    |
|                      | Types of Library Materials and how to use them                          |       |
| Chapter :            | 5 Using Books, Journals and Newspapers                                  | 17    |
|                      | Finding a book or journals, Location of the books on a shelf,           |       |
|                      | Using magazines and newspapers,                                         |       |
|                      | How to identify the location of magazines from KOALA                    |       |
| Chapter              | 6 How to search for Library Materials                                   | 21    |
|                      | KOALA(Kansai University Online Public Access Catalogue for the library) |       |
| Chapter <sup>·</sup> | 7 Online Services                                                       | 27    |
|                      | Reservation, MyLibrary (Check of your current circulation record)       |       |
| Chapter              | 8 Library Website and Various Services                                  | 31    |
|                      | Library website, Using Database                                         |       |
|                      | Kansai University Library koaLABO                                       |       |
|                      | Kansai University Library Twitter                                       |       |
| Appendi              | ix Databases                                                            | 32    |
| I                    | Kansai University Library Location Guide                                | 35    |
| -                    | The 8th edition of Nippon Decimal ClassificationBack (                  | Cover |

# P.1 (This page number corresponds to page number of the Japanese library guide.)

# Library Rules

# **Bring your ID card**

- A student ID card or Library card is required to enter/leave the library and use library services.
- · Do not lend your student ID card or Library card to others.

# • Ensure quiet environment

- Do not talk on mobile phone in the library except break rooms and telephone booths (1F).
- · Learning Commons is available for group study or discussion.
- Do not use PCs, calculator or any devices that make a sound in Silent Area.

# **• Treat library materials carefully**

- · Do not write in, line, or otherwise damage library materials.
- · Do not lend the material you have borrowed to others.
- · Users who lose or damage a material will be charged for replacement.
- · You must return a library material on or before the due date.

# oNo smoking, eating and drinking

- Smoking, eating, drinking in the library are prohibited.
- Beverages may be brought to the library as long as they are in covered container such as PET bottle or water bottle.

# •Keep an eye on your belongings

- · Keep your valuables with you at all times.
- Do not leave your personal belongings or library materials on the desk while you are gone.

# •No photography & filming

• You may not take photography or film in the library to protect user's privacy and copyright.

# **•No photocopying of private materials**

• You may not copy materials from outside the library.

# Those who disturb other users may be refused entry or asked to leave.

# P.2 (This page number corresponds to page number of the Japanese library guide.)

# Chapter 1. Kansai University Library Overview

 $\circ$  Structure of the Kansai University Library

Kansai University Library consists of four libraries located at our four campuses - Senriyama, Takatsuki, Takatsuki Muse, and Sakai.

You can use any campus libraries or request delivery of a material from another campus library.

| Library Name                  | Campus                | Location       |
|-------------------------------|-----------------------|----------------|
| General Library               | Senriyama Campus      |                |
| Takatsuki Campus Library      | Takatsuki Campus      | B1, Bldg.B     |
| Takatsuki Muse Campus Library | Takatsuki Muse Campus | 1F, West Bldg. |
| Sakai Campus Library          | Sakai Campus          | 2F, Bldg.B     |

oOpening Hours

| Library               | Day             | Regular Semester / | Summer Break     | Spring Break     |
|-----------------------|-----------------|--------------------|------------------|------------------|
|                       |                 | During exams       |                  |                  |
| General               | Mon. – Fri.     | 9.00am - 10.00pm   | 10.00am - 8.00pm | 10.00am - 8.00pm |
|                       | Sat.            |                    | 10.00am - 6.00pm | 10.00am - 6.00pm |
|                       | Sun. & holidays | 10.00am - 6.00pm   | Closed           | Closed           |
| Takatsuki Campus      | Mon. – Fri.     | 9.00am - 8.00pm    | 10.00am - 5.00pm | 10.00am - 5.00pm |
| Takatsuki Muse Campus | Sat.            | 9.00am - 5.00pm    | Closed           |                  |
| Sakai Campus          | Sun. & holidays | Closed             | Closed           | Closed           |

For opening schedule, check "library calendar" on the Kansai University Library website.

- ♦ Reference Counter in the General Library limits its service at night or on holiday.
- Change of opening hour and temporary closure will be announced by posters inside the library and on the library website.
- ☆ Request for fetching a material from stack room and application for using CD-ROM PCs must be completed 15 minutes before the library closes.

Irregular closures

- Celebration of Attaining University Status (Jun. 5) and University Foundation Day (Nov. 4)
  - \* Regardless of this, library will open if undergraduate school has a class on these day.
- August 11th to August 20th
- New Year holidays
- Entrance examination period (Libraries in Takatsuki Campus, Takatsuki Muse Campus, and Sakai Campus open)
- March 29 to March 31 (If Sunday is included in those 3 days, closure will be March 28 to March 31)
- Other temporary closures

•Entering/leaving the library

- Student ID card is required to enter/leave the library. Be sure to always bring your student ID card.
- When entering/leaving the library, tap your student ID card on the library gates.
- When leaving the library, pass though the exit gate. If you attempt to exit the library with library materials that have not been checked-out, alarm sounds and gate is locked. (Please note that some of your belongings, even though they are not library items, are detected by the machine and make alarm sounds.)

P.3 (This page number corresponds to page number of the Japanese library guide.)

Chapter 2. Services

# Borrowing

 $\circ \textsc{Bring}$  the book you want to borrow and your student ID card to the library counter.

- o[General Library] To borrow books in the open stack room (2nd floor), go to Open Stack Counter on the 2nd floor. To borrow books in the stack room (B1/B2) or reserved books (including delivery from other campus libraries), go to Main Counter on the 1st floor. You can also use self-checkout machines to borrow/renew books by yourself.
- o[Libraries other than General Library] You can borrow books at the counter.
- oIf you have lost your student ID card, contact the librarian as soon as possible. We will block your card so that no one can use it in the library. You are responsible for all damages caused by your lost card. As someone may use your lost card fraudulently, please be careful not to lose your student ID card. To replace your student ID card, please contact student ID card issuer on your campus.

|                   | Loan Limits | Loan Periods   |
|-------------------|-------------|----------------|
| Undergraduates    | Up to 10    | Up to 2 weeks  |
| Graduate Students | Up to 20 *  | Up to 3 months |

★You cannot borrow books labeled " 禁 帯 出 (In Library Use Only)", newspapers, new magazines, and

some other materials.

\* Loan limits and loan periods of graduate students have following limitations:

- Books in the open stack room of the General Library: up to 10 books for 2 weeks
- Books for study in the Muse, and Sakai Campus Libraries: up to 10 books for 2 weeks
- Books for study in the Takatsuki Campus Library: up to 10 books for 1 month
- ♦ Books borrowed from other campus libraries are taken into account for loan limits.
- ♦ Loan period will be shortened during exams.
- When a book has been requested by many users, loan period of the book will be shortened even if it is not during exams.
- During the school holidays, due date will be extended to the first weekday after the holidays. Check the notice inside the library or library website for detail.

#### Returning

- $\bigcirc$  Books must be returned to the library before or on due date.
- You can return books to any counter in the Geranial Library.
- You can return books to any campus libraries regardless of the library from which they were borrowed.
- O Please return books by the due date. Your delay will cause inconvenience to other users.
- $\bigcirc$  Overdue

If you have an overdue book, you will not be able to borrow, renew, and reserve any other books.

○ Lost or damage

If you have lost or damaged the book you borrowed, contact the librarian at the counter where you have

borrowed the book immediately. You may be charged a replacement fee.

#### p.4 (This page number corresponds to page number of the Japanese library guide.)

#### Renewing

•You can renew books by:

- using online service
- · bringing books and student ID card to library counter
- · using self-checkout machines on the 2nd floor of the General Library

 $\circ \textsc{Books}$  can be renewed only once.

- •You may not be able to renew a book if:
- (1) it has been requested by another user
- (2) it is overdue
- (3) you have another overdue book
- (4) during exams

#### Reservation

- If you find the book you want is on loan to someone else, or need the book held by another campus library, make a reservation.
- Use KOALA (Kansai University Library Online Catalog) to reserve a book, or visit a library counter after searching for the material ID of the book you want to reserve.
- You can check the progress of your request online. When the book is ready for you to borrow, we will send you a message via Information System. You can register your mobile phone as a forwarding address of the message sent to Information System.
- O Reservations are needed to be collected within 1 week (3 days during exams).
- <Online Service>
- On our website, you can reserve/renew a book as well as check progress of your borrowing, reservation, copy request, loan request, and purchase request.
- $\bigcirc$  See pages 21 to 22 for details.

#### Photocopy

- Library users may copy library materials as long as it is done under Japanese copyright law. No more than a single photocopy should be produced for each part of book or journal article. Before copying, fill out 文 献複写申込書 (photocopy request form) and put it into the box next to the copy machine.
- $\bigcirc$  You may not copy your notes or other personal belongings.
- Most of the copy machines in the library accept copy card (50 units / 500 yen per a card), which is sold in vending machine in the libraries. In Sakai Campus Library, however, copy card is available at counter. There are also some copy machines which take cash two for the General Library (on the 1st floor and 2nd floor) and one for other campus libraries.

# O KU On-demand Print service

PCs in front of the Reference Counter and PCs in Learning Commons are available for printing a document to networked printers in the library. For details, visit the website of IT (Information Technology) Center.

# P.5 (This page number corresponds to page number of the Japanese library guide.)

# O Reference Service

We offer a wide range of services to help you with finding library materials and information. If you have a question, ask at the counter shown below.

# If the book or journal you need is not held by Kansai University Library

1. You can borrow it from other library or visit other library to use it.

To use this service, ask at the Reference Counter in the General Library or counters in Takatsuki, Takatsuki Muse, Sakai Campus libraries.

**Inter-Campus request:** Requesting a material held by the research institutes or material room (Siryositsu) in Kansai University.

Ask librarian to know when the material will be delivered. Delivered material is needed to be collected within 1 week.

Interlibrary loan: Requesting a material held by the institutions other than Kansai University

- To visit the holding library:
   We will issue introduction letter (request letter) to the holding library.
   Please allow 2 to 3 days for you to receive the letter, as we need to check status of the material.
   To obtain a photocopy of the material:
- To obtain a photocopy of the material:
   We will request the holding library to provide a scan of the necessary part of the material.
   The cost of obtaining a photocopy such as copying and mailing cost will be charged to you.
- To borrow a physical material:
  - This service is for books only. You may not borrow journals.
  - The cost of obtaining the book such as mailing cost will be charged to you.
  - Loaned book must be consulted within the library.

2. If there are materials you want us to add to the library's collections, you can make a purchase request. Fill out the 購入希望図書申込書 (purchase request form) and submit it to the counter shown below. We will meet your request as much as we can. Purchase request can also be submitted online.

# **General Library**

Open Stack Counter: Undergraduates (Books for study)

Reference Counter: Faculty members, graduates, and others (Books for research, books for study)

# Takatsuki Campus Library, Takatsuki Muse Campus Library, Sakai Campus Library

Counter: Undergraduates (Books for study), Faculty members, graduates, and others (Books for research, books for study)

After books for study have been stored for a certain period, we check the usage statistics of the books. If we find that the books have lost the value for which they were originally selected, they will be withdrawn. Books for research will normally be retained for a long period.

# If you need help with finding information

Reference Counter in the General Library and counters in the Takatsuki, Takatsuki Muse, and Sakai Campus Libraries provide assistance in identifying library materials and information that are helpful for your investigation, research, and writing thesis. Please feel free to contact librarians.

# p.6 (This page number corresponds to page number of the Japanese library guide.)

# Chapter 3. Libraries in Each Campus

General Library Located at Senriyama campus

Floor Map

| 3rd floor | General Reading Room 1, 2, and 3 / Multi-purpose Reading Room / Stack Room of Rare Books /   |
|-----------|----------------------------------------------------------------------------------------------|
|           | 3 Group Study Rooms                                                                          |
| 2nd floor | Open Stack Room Open Stack Counter                                                           |
|           | Books for study, Reference books, Dictionaries, Bunko, Shinsho, Books for extensive reading, |
|           | Audiovisuals, Newspapers, Audiovisual players, and Break rooms                               |
| 1st floor | Entrance Entrance Counter                                                                    |
|           | Assistance for visitors                                                                      |
|           | Reference Room         Main Counter, Reference Counter                                       |
|           | Reference Books for research, Dictionaries, Catalogues, Indexes, Maps, New magazines,        |
|           | Newspapers, Internet/CD-ROM corner, Micro-Reader, European info (EUi center), and            |
|           | Reserved book                                                                                |
|           | Learning Commons Counter                                                                     |
|           | Workshop Area, Working Area, Learning Area, and Writing Area                                 |
| B1        | Stack room on the B1 floor                                                                   |
|           | Books for research                                                                           |
| B2        | Stack room on the B2 floor                                                                   |
|           | Journals, Back numbers of newspapers, Microforms, Books for research, Private collections,   |
|           | and old editions of reference books.                                                         |

# **Statistics of General Library**

Opening days: 300 days (Note1)

Visitors: 664,000 (Note2)

Holdings (Books): 2,182,000 (Note2)

Periodical titles: 24,000 (Note2)

Note1: The figure is rounded to the nearest ten.

Note2: The figure is rounded to the nearest thousand.

# **Group Study Room**

To use Group Study Room on the 3rd floor, ask at the Open Stack Counter after getting permission from your supervisor. You can reserve the room two weeks before the day you wish to use.

#### **Entrance Counter**

• Librarian here provides assistance for visitors.

# p.7 (This page number corresponds to page number of the Japanese library guide.)

# **Open Stack Room**

- To borrow a book, bring your student ID card and the book you want to borrow to the counter, or use self-checkout machine.
- Following materials must be consulted within the library. You cannot borrow them.
  - Dictionaries, year book and other reference books which is labeled "In-Library Use Only".
  - Newspapers and Audiovisuals.

# Open Stack Counter (refer to the floor map)

Ask librarian here to borrow, return, renew and reserve the books stored on the 2nd floor, request for using Audiovisuals, and apply for using Group Study Room on the 3rd floor.

# Reference Room

There are reference books for research and new magazines in the 1st floor. The materials in this floor must be consulted within the library.

Reference book, maps, and newspapers: Previous 2 to 3 month New magazines: Previous 1 year Reference book is a book intended to be consulted for information on specific matter. Reference book includes encyclopedia, dictionary, year book, catalog, and index.

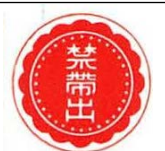

#### Reference Counter (refer to the floor map)

You can consult a librarian here for identifying the location of a book, finding a book on specific topics, and getting an advice on library service.

# Main Counter (refer to the floor map)

You can return a book and request a book in the stack room here. You can also ask a question about library usage and request delivery of a material from other campus libraries.

# Stack Room

◆ The stack room is closed, and cannot be entered freely. To use the materials here, you need to submit completed "閲覧・貸出申込票" (Request form for using materials in stack rooms) to the Main Counter. A librarian fetch the requested items for you. Please prepare student ID card and wait it.

# **Entering Stack Room**

3rd-year and 4th-year undergraduate can enter stack room if he/she gains a permission from their supervisors and has taken necessary procedure. Graduate can enter the stack room.

# Wireless LAN / Silent Area

- General Library provides KU Wi-Fi Area where you can use KU Wi-Fi, and Silent Area where you must be silent and must not use any devices that make a sound. Please check where these area are located with the floor map.
- In the stack rooms on the B1 and B2 floor, Private Study Rooms and Reading Rooms are set as KU Wi-Fi

area.

# P.8 (This page number corresponds to page number of the Japanese library guide.)

#### **General Library Learning Commons**

Learning commons is a common space in the library where user can enjoy group study and discussion in a friendly manner. You can borrow laptop and projector at Commons Counter, but do not bring it out of the Learning Commons.

#### Learning Area

You can use here for small group discussion and other group work. Tables and chairs may be moved as needed. No need to be reserved.

Commons Counter (refer to the floor map)

You can borrow equipments for group study such as laptop and projector. Present your student ID card to apply.

#### Working Area

There are 9 group study rooms. They vary in size from 2 to dozens of people. You can use them for preparing the presentation and group study. To use or reserve a room, prepare your student ID card and ask at common counter.

#### Writing Area

TAs (graduate teaching assistants) meet individually with students who seek advice on writing their report, thesis and class presentation documents (resume and slide) in Japanese. Make reservation via the website of Writhing Lab.

#### Workshop Area

The studio which features large projector screen and microphones. You can use it for class presentation, guidance, and small group discussion. When it is not reserved, you can use here same as Learning Area.

#### [Open hours]

During school term and examination term (Undergraduate)

Monday to Saturday: 9:00am to 8:00pm Sunday and holiday: Closed

During school vacation (Undergraduate)

Monday to Friday: 10:00pm to 5:00pm Saturday, Sunday and holiday: Closed

\* Learning Commons is closed on the closing day of the General Library.

P9. (This page number corresponds to page number of the Japanese library guide.)

# General Library Floor Map - 1st floor to 3rd floor -

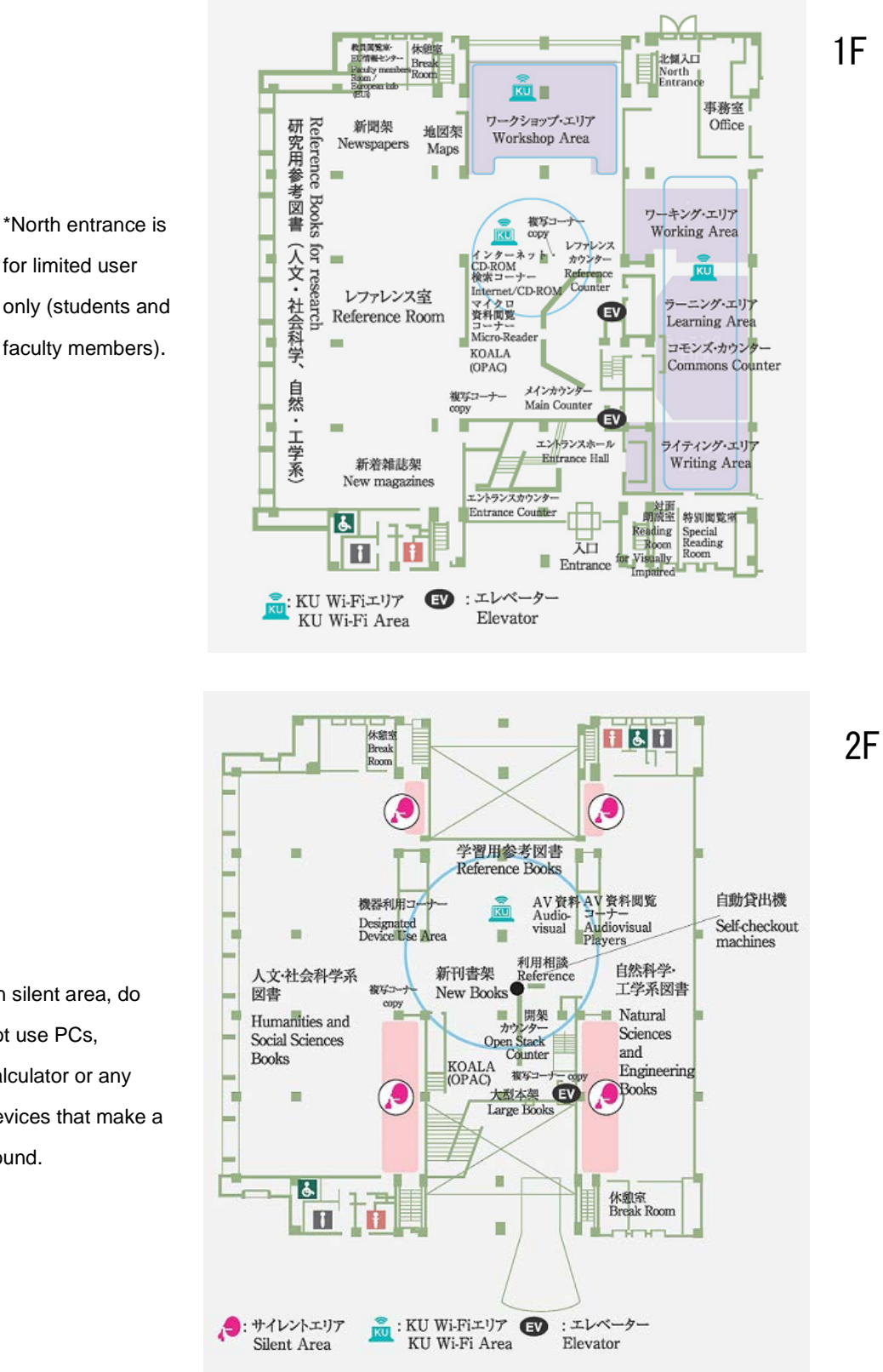

\*In silent area, do not use PCs, calculator or any devices that make a sound.

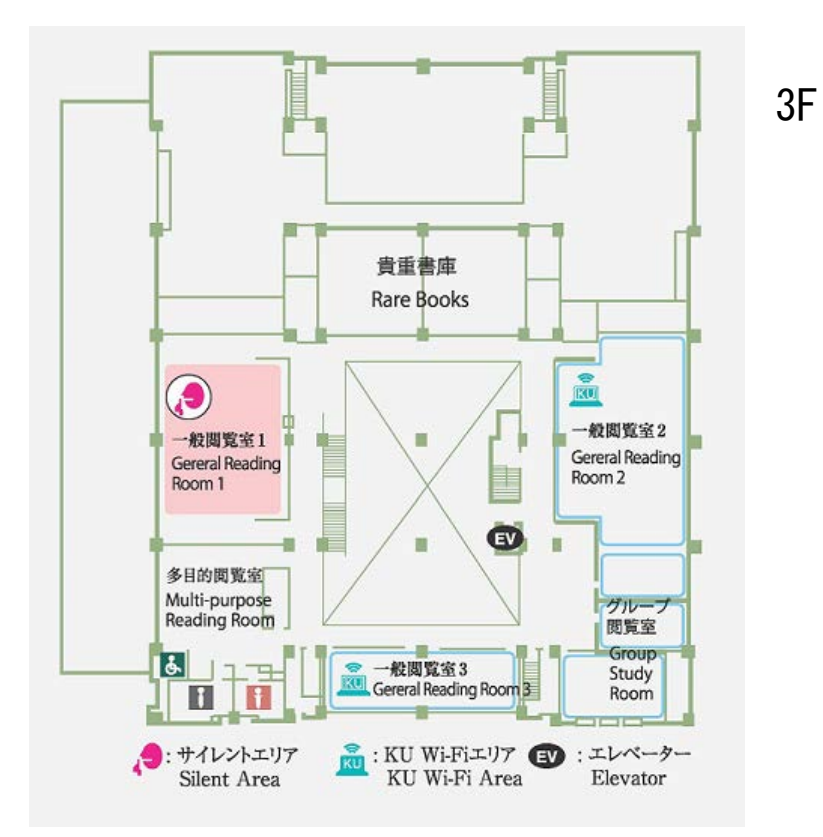

# P.10 (This page number corresponds to page number of the Japanese library guide.)

# Libraries in Other Campuses

|         |                   | Takatsuki Campus Library   | Takatsuki Muse Campus     | Sakai Campus Library     |
|---------|-------------------|----------------------------|---------------------------|--------------------------|
|         |                   | Takatauki Campua           | Library                   | Cakai Campua             |
| Locati  | on                |                            |                           |                          |
| Floor   | 1                 | B1, Bldg.B                 | 1F, West Bldg.            | 2F, Bldg.B               |
| Stat    | Opening days      | 270                        | 270                       | 270                      |
|         |                   | 07.000                     | 07.000                    | 05.000                   |
|         | Visitors          | 27,000                     | 27,000                    | 25,000                   |
|         | (Note2)           |                            |                           |                          |
|         | Holdings          | 56,000                     | 47,000                    | 49,000                   |
|         | (Note2)           |                            |                           |                          |
|         | Periodical titles | 520                        | 480                       | 220                      |
|         | (Note1)           |                            |                           |                          |
| Main    | Subject           | PC, Informatics            | Disaster, Social Security | Health, Welfare, Sports, |
|         |                   |                            |                           | Books for acquiring the  |
|         |                   |                            |                           | welfare qualifications.  |
| Facilit | у                 | • There is a group reading | KU Wi-Fi is available     | • There are 2 group      |
|         |                   | room (for up to 12         |                           | reading rooms (for up to |
|         |                   | people) appropriate for    |                           | 30 people) appropriate   |
|         |                   | group discussion using     |                           | for group discussion     |
|         |                   | library materials. You     |                           | using library materials. |
|         |                   | can reserve it in 2        |                           | One of them should be    |
|         |                   | weeks advance at the       |                           | reserved in advance and  |
|         |                   | counter.                   |                           | the other can be used    |
|         |                   | The room may be used       |                           | freely.                  |
|         |                   | for library guidance or    |                           | • KU Wi-Fi is available. |
|         |                   | other events.              |                           |                          |
|         |                   | ●KU Wi-Fi is available.    |                           |                          |

Note1: The figure is rounded to the nearest ten.

Note2: The figure is rounded to the nearest thousand.

You can request delivery of books, journals, audiovisuals, and microforms between four campus libraries.

- O Aside from library materials, following materials are shelved in Takatsuski, Muse, Sakai campus libraries.
- Material of the Institute of Human Rights Studies
   Holdings of the Institute of Human Rights Studies. You can borrow them up to 3 books for two weeks separately from the library materials.

# P.11 (This page number corresponds to page number of the Japanese library guide.)

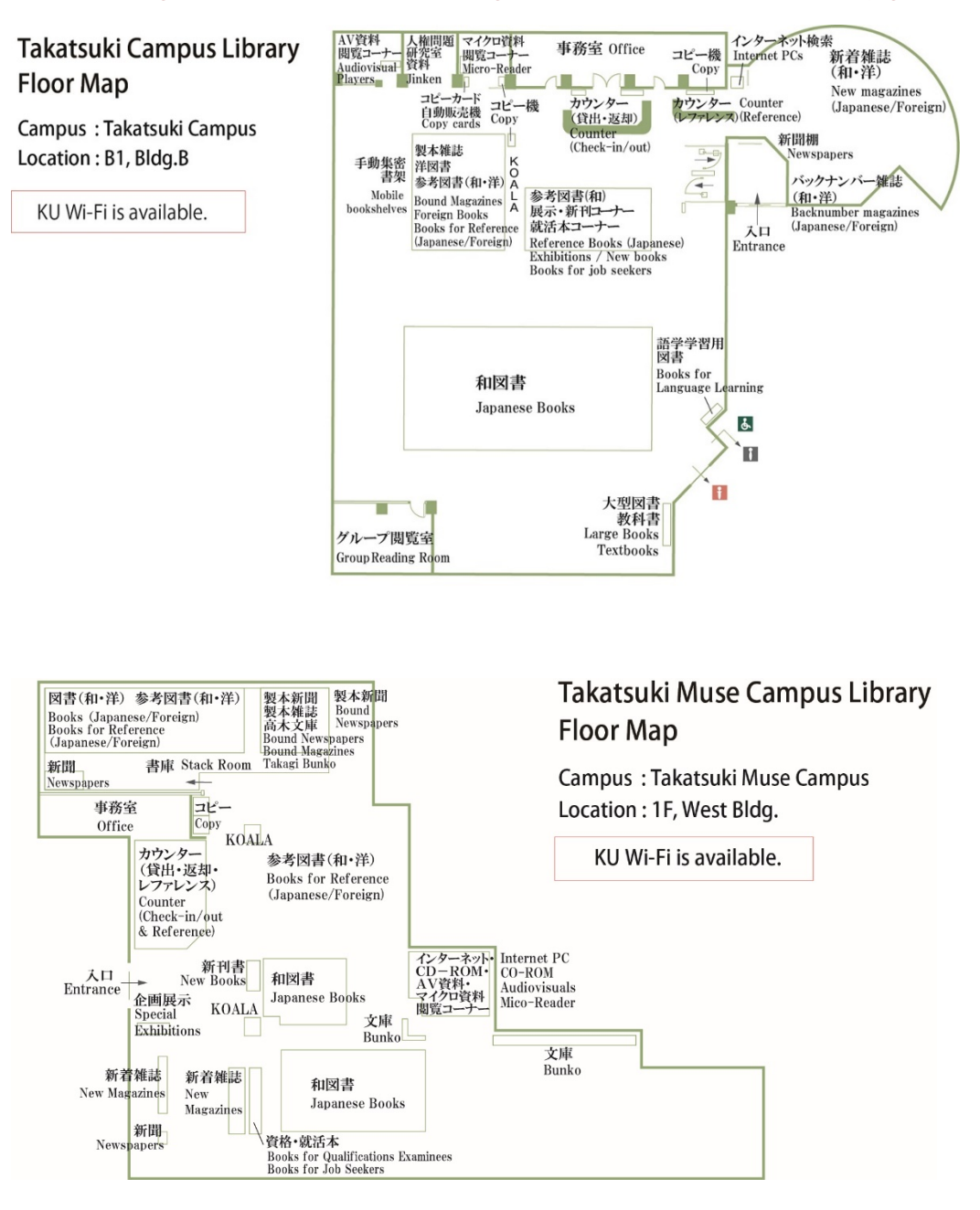

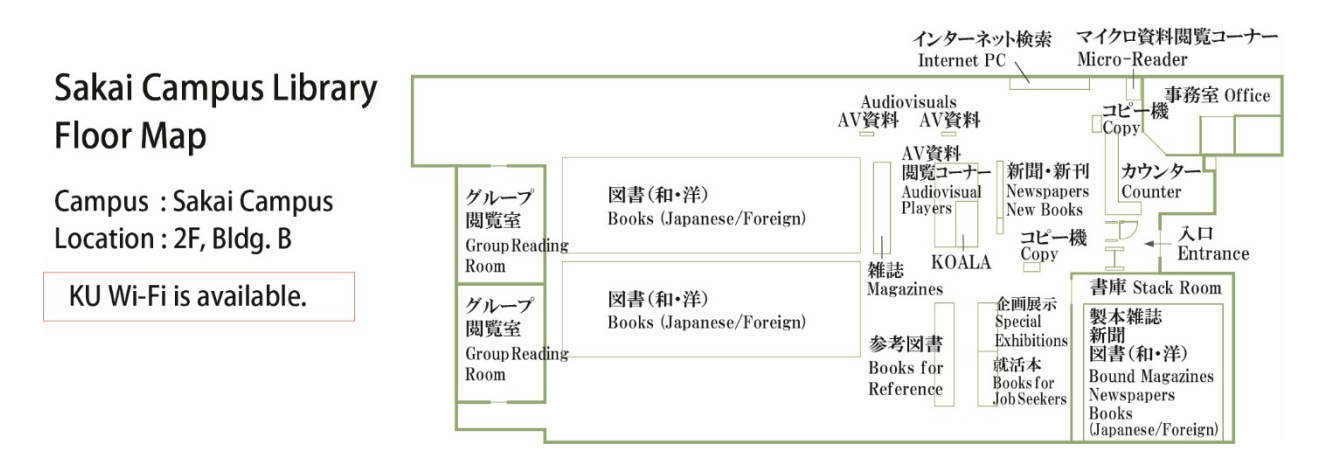

# P.12 (This page number corresponds to page number of the Japanese library guide.)

# Chapter 4. Materials held by Library

# ○ Types of Materials

Kansai University Library provides various types of materials. Refer to the followings to see what kind of materials are there and how to use them.

# Book

Book includes not only the book to read but also material edited as a tool for finding books or articles (secondary source material).

- book: Tankosho, Bunko, Shinsho, and others
- Secondary source material: Catalog, Index, Abstract, and others
- Reference book: Dictionary, Encyclopedia, Yearly book, Map, Statistics, and others

Standard books can be lend outside the library. (Some of them are inter-library use only).

Secondary source materials and Reference books are labeled with "禁带出(inter-library use only)" and cannot be lend out of the library.

# Journal (Magazine)

Journal is a publication that is published in a series, or periodically. An academic journal serves as forum for the presentation for new research results. Journals issued by universities and other research institutions are called "Kiyo" (bulletin).

We treat current journals and back numbers bound up for storage separately, so location and usage of them differ. For how to search and use journal articles, please refer to pages 14 to 16.

# Newspaper

Newspaper is the best source for researching social science and current affairs as it contains full of latest news and topics. At this time, Asahi, Mainichi, Yomiuri, Sankei, and Nikkei Shimbun are available on database as well. We also hold bound volumes and microfilm.

# e-Journal

e-Journal is electronic issues of journal digitalized from scholarly journal or academic journal which were formerly issued as printed journal. It can be usually read online. The e-Journal subscribed by Kansai University Library can be accessed from any networked computer in the university. If the journal is free on the web, you can also read it from outside the campus. For how to search e-Journal article, please refer to page 15.

# P13 (This page number corresponds to page number of the Japanese library guide.)

# Database

Database is an organized collection of data. Like a journal database or newspaper database, each database contains thousands of articles in a particular subject area or purpose of use. You can retrieve necessary

information quickly from vast volumes of data by searching with a keyword or other search criteria. Once you find the data, you can browse full-text of the content and print out it. For the list of major database, refer to page 24.

\* If you wish to use e-Journals or database, you should apply for "Activation of IT Center Account" via website of IT center in advance. Alumni, local users, and students of cooperated universities may not use database.

# e-Book

We provides access to e-Books. By just searching an e-Book on KOALA and clicking the link, you can access the e-Books from your computer or smartphone. Note that if the e-Book restricts the number of concurrent users and all sessions are in use, you cannot access it.

#### Microform

Microform is a film on which printed material is photographed. Kansai University holds microfilms and microfiches. Most of them are housed in the stack room in the General Library. You can search microform from "マイクロ資料一覧" on the library's website.

To use microform, identify material ID of the item, and request at the Reference Counter in the General Library or counter in Takatusuki, Takatsuki Muse, and Sakai Campus Libraries. After the microform arrives at your desired library, you can use it on Micro-Reader in the library.

#### Audiovisual

We hold audiovisual materials. You can use them on Audiovisual Players in the library.

#### Rare book

Rare book comprises:

- · Japanese printed book and manuscript published in or before 1614
- Foreign printed book and manuscript published in or before1800
- Printed book and manuscript published after the above-mentioned years and distinguished by its importance as a library material.

Rare books are housed in the stack room in the General Library. To read rare books, you need take a necessary procedure in advance. Pease ask at the Main Counter in the General Library. These collection must be consulted within the General Library.

Collection

We hold following types of collections.

Private collection: collection formerly owned by prominent researchers

Special collection: collection of materials relating to a particular subject area or collection of materials acquired by special donation.

To view some exclusive collections, you need take a necessary procedure in advance. Please ask at the Main Counter in the General Library. These collection must be consulted within the General Library.

# p.14 (This page number corresponds to page number of the Japanese library guide.)

Chapter 5. Using Books, Journals and Newspapers

#### ○ Finding a book or journals

Before using a book or journals, access Kansai University Library Online Catalog (KOALA) to see where to find the item and whether it is available online or on the shelf.

For details on how to use KOALA, see pages 17 to 20. Location mark in the first line of call number tells you which category the material is in and where it is located. (See page 25).

When you are in the General Library, and "location" of the search result is displayed as 書庫, fill out 閲覧・貸 出申込書 (Request form for using materials in stack rooms) on the PC desk and bring it to the Main Counter. If the material is located in the open-stack room on the 2nd floor or in Takatsuki, Takatsuki Muse, and Sakai Campus Libraries, you do not need to apply for using items because you have direct access to these stacks room. However, we highly recommend you to take memo of call number so that you can identify the location of the book in the shelf. Refer to "Location of books on the shelf" below to look for the material effectively. If you have a question about searching e-Journal, ask librarian at the counter.

Search result page on Kansai University Library Online Catalog (KOALA)

HoldingsList 1-2 of about 2

All ✓ 10 Items ✓

#### The book whose material ID begins with "1" is "book for study". The book whose material ID begins with "0, 2, 3, or, 4" is "books for research".

|     | No.     | Volumes   | Library | Location           | Japanese/<br>Foreign ty<br>pe   | Call No   | Material ID | In-Lib onl<br>y | Local not<br>e | Status        | Reservation       |
|-----|---------|-----------|---------|--------------------|---------------------------------|-----------|-------------|-----------------|----------------|---------------|-------------------|
|     | 0001    |           | General | 2F Open St<br>acks | Japanes<br>e/Chines<br>e/Korean | K*519.9*7 | 103762833   |                 |                |               | 0items<br>Reserve |
|     | 0002    |           | Muse    | Muse               | Japanes<br>e/Chines<br>e/Korean | A*519.9*力 | 211959014   |                 |                | Loaned<br>out | 0items<br>Reserve |
|     |         |           |         | Call No            | , <b>,</b>                      |           |             | Material        | ID             |               |                   |
| Lo  | catior  | Mark .    |         | K                  |                                 | 1         | [月] 7       | 市ナ堂             | 可聿館            |               |                   |
| (Se | ee pa   | ge 35)    |         | 519                | 9.9                             |           |             | יבאב            |                |               |                   |
| Cla | assific | cation Nu | ımber 🦯 | ħ                  |                                 | 1         |             |                 |                | ~             |                   |
| (Se | ee ba   | ck cover  | )       | 103                | 762833                          |           | a 1 0       | 3762            | 833a           | đ             |                   |

#### Location of the books on a shelf $\bigcirc$

Books are shelved from left-to-right and top-to-bottom in order of call number (classification number). Call

number is like an address of book. Look for call number on KOALA first, then go to the shelf indicated by call number.

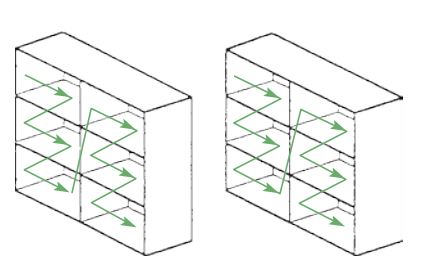

# p.15 (This page number corresponds to page number of the Japanese library guide.)

#### ○ Using magazines and newspapers

"Periodical" is a publication that comes out regularly, such as magazines (bulletin) and newspaper. You can use KOALA to search periodicals held by Kansai University. The result includes not only the library's holdings but also holdings of Material Room (Siryoshitu), and Research Institutes.

#### Magazines (bulletin)

#### 1. New magazines (less than 1 year passed since published)

Japanese magazines and foreign magazines are shelved separately in New Magazines Corner by categories. Latest issues are shelved in front of magazine shelves. Back numbers are stored behind the door. Bulletins which are issued by universities and other research institutions are shelved in order of publisher's name. New magazines are not allowed to lend out of the library. You can request delivery of new magazine from other campus libraries, however, you should read them inside the library.

#### 2. Back numbers (bound book)

One-year-old or older magazines will be bound if we find them necessary to be store longer period. In the General Library, bound items are housed in the stack room. To read them, fill in 閲覧 · 貸出申込書 (Request form for using materials in stack rooms) and submit it to the Main Counter. In other campus libraries, ask at the counter to find where they are. Bound magazines can be lend out of the library within 3 days.

#### 3. e-Journals

As we explained in Chapter 4, Kansai University provide a wide range of e-Journals. To search e-Journal, visit "Electronic Resources Portal" from the library website and search with a title of journal. (See page 23) You can browse full text of e-Journals on PCs in the campus, however, some journals limit the use of their articles for particular volumes. Refer to the search result screen of the Electronic Resources Portal for the volumes available under the Kansai University's subscription.

#### Newspapers

In the General Library, newspapers are located in the following location. In other campus libraries, how long old newspapers are kept and where they are located are different from the General Library. Contact librarian for detail.

|                        | Location                                                  | Borrow        |
|------------------------|-----------------------------------------------------------|---------------|
| Current day            | Newspaper shelves in the Reference Room on the 1st floor, | NO            |
|                        | Newspaper corner on the 2nd floor                         |               |
| Previous 2 to 3 months | Newspaper shelves in the Reference Room on the 1st floor  | NO            |
| Older than above       | Stack room in the B2 floor                                | NO            |
| Reduced editions       | Previous 2 years of major daily newspapers: Newspaper     | 1st floor: NO |
|                        | shelves (1st floor)                                       | B2: OK        |
|                        | Older than above: Stack room in the B2 floor              |               |

P16 (This page number corresponds to page number of the Japanese library guide.)

☆ You can read newspapers on database (internet).

 $\Rightarrow$  We hold some microforms of newspaper. Ask at the Reference Counter to use them.

☆ To borrow newspaper reduced editions, ask at the Main Counter.

# $\bigcirc$ $\,$ How to identify the location of magazines from KOALA $\,$

After searching a magazine on KOALA, check the HoldingsList screen. "Location" and "Call No" here tell you where the magazine is stored.

| Library         | Location                    | Call         | No | Where to find                                       |  |  |
|-----------------|-----------------------------|--------------|----|-----------------------------------------------------|--|--|
|                 |                             | (sample)     |    |                                                     |  |  |
|                 | B2 Stacks                   | M*123.45*H   | 67 | Most of the items are housed in the stack room in   |  |  |
|                 |                             |              |    | the B2 floor.                                       |  |  |
| General Library | Mag.(Humn.&SocialS          | Sci.)        |    | Shelved in New Magazine Corner on the 1st floor.    |  |  |
|                 | Mag.(NaturalSci.&En         | g.)          |    |                                                     |  |  |
|                 | B05 (shelve number)         |              |    |                                                     |  |  |
|                 | Bulletin                    |              |    | Shelved in departmental bulletin shelf in New       |  |  |
|                 |                             |              |    | Magazine Corner on the 1st floor.                   |  |  |
|                 | 1F Reference                |              |    | Shelved in Reference Books Area on the 1st floor.   |  |  |
|                 | Secondary(Humn.&S           | ocialSci.)   |    |                                                     |  |  |
|                 | Secondary(Humn.&SocialSci.) |              |    |                                                     |  |  |
| Takateuki       | Takatsuki                   | TM*141.5*N   | 1  | Shelved in mobile bookshelves in the Takatsuki      |  |  |
| Takaisuki       |                             |              |    | Campus Library                                      |  |  |
|                 | (Reserch)Muse               | AM*451*B3    |    | Housed in the stack room in the Takatsuki Muse      |  |  |
| Takatsuki       |                             |              |    | Campus Library.                                     |  |  |
| Muse            | Muse                        |              |    | Shelved in New Magazine Corner in the Muse          |  |  |
|                 |                             |              |    | Campus Library.                                     |  |  |
| Sakai           | Sakai                       | BM*369*S1    |    | Shelved in New Magazine Corner or the stack         |  |  |
| Jakai           |                             |              |    | room in the Sakai Campus Library.                   |  |  |
|                 | Resource                    | JM*_*H3      |    | These items can be delivered to the library. Ask at |  |  |
|                 | room(Law)                   |              |    | the Reference Counter to request delivery. You      |  |  |
|                 | Resource                    | DEM*332*M    | 1  | can also make delivery request at the libraries     |  |  |
| Othoro          | room(Bus.&Comm.)            |              |    | other than General Library.                         |  |  |
| Others          | Resource                    | DSM*140*R    | 3  | In addition to the delivery, you can visit some     |  |  |
|                 | room(Socio.)                |              |    | Material Rooms (Siryoshitu) to use items. Contact   |  |  |
|                 | Hoken, Tozaiken, Kei        | seiken, Muse |    | the librarian for detail.                           |  |  |
|                 | Jinkenken(Senriyama         | a)           |    | Delivery is unavailable. Visit the room directly.   |  |  |

\* Some magazines are located in another place. Ask a librarian for detail.

New Magazines Corner 1st floor in the General Library

You can find back numbers behind the door!

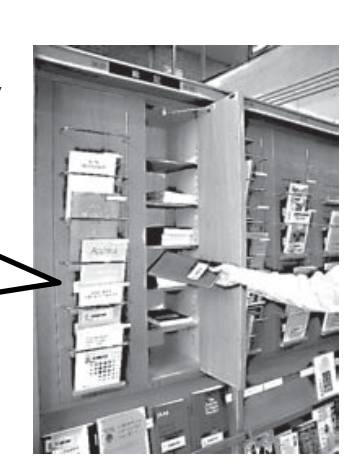

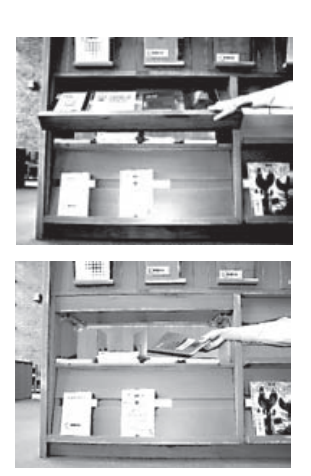

# P17 (This page number corresponds to page number of the Japanese library guide.)

Chapter 6. Finding Holdings of Kansai University

# Kansai University Library Online Catalog "KOALA"

KOALA is the online catalog for searching holdings of Kansai University.

In KOALA, you can see the book or serials you need is held by Kansai University and whether it is physical book or e-Book.

For detail, read "KOALA usage guide" (Japanese) in the library website.

# Mobile OPAC and KOALA for smart phone

You can also use KOALA on mobile phone or smart phone. Please access following URL.

https://www.lib.kansai-u.ac.jp/webopac/mobtopmnu.do

The smartphone app "Ufinity", which equips some functions of KOALA is also available. Download the app from The App Store or Google Play. For further information, see the library website.

http://opac.lib.kansai-u.ac.jp/index.php?action=pages\_view\_main&active\_action=journal\_view\_main\_detail &post\_id=47&comment\_flag=1&block\_id=51438#\_51438

# How to search

KOALA top page

http://opac.lib.kansai-u.ac.jp/index.php?action=pages\_view\_main&active\_action=v3search\_view\_main\_init &block\_id=52175&change\_locale=en

\* This is sample image. The screen you actually see may be different from it.

| anda unionit D RECT-A D ATRANS D ANALOG-R D RA                                 | C CHONCHE LINE            |                      | SEARCH English       |
|--------------------------------------------------------------------------------|---------------------------|----------------------|----------------------|
| 係破壊剤 読み和について 利用サービス                                                            | 特殊コレクション                  | ラーニング・コモンズ           | 辛業生・学外の方へ            |
| <u>ホーム</u> > <u>清粉技売</u> > 素粉技売 KOALA                                          |                           |                      |                      |
| - 蔵書検索 KOALA                                                                   |                           |                      | ≡ 捕鲸狭本               |
| 🔍 Catalog Search 🔻 🙎 Usor Service 🔻                                            | 🕑 Descriptiony 🧮          | Sand liston (18) E 2 | A IN A REPORT OF     |
| RUNUA Electric Boots Rare books masters Other Univ. Article Cross Search       |                           |                      | □ 新金型盘车力             |
| Bail Seath Annet Net                                                           | 11                        |                      | ■ <u>#-3×-3.8-26</u> |
| P Seed                                                                         | 1                         |                      | 日三十四日前十二篇            |
| アンテナンス 作業のため、毎日20時~22時15分頃まで最貴位電ンステム は利用できません。                                 | 2.                        |                      | ■ ROALACETELCES第第    |
| 大阪府立大学横断授素                                                                     |                           |                      | SEARCH -             |
| 日大規府立大学員和住宅はころろ                                                                |                           |                      |                      |
| スマートフォン版アプリ                                                                    |                           |                      |                      |
| KOALACま学習書指示書物用システム)の一部機能を活動。たスマートフォン対応アゴリ(Lineiyaが, App S)<br>詳細ま以下よりご保証へたわっ。 | toreとGoogle Playでダウンロードでき | ττ.                  | M3#1>9               |
| 回 [[上日] KOALA( 望幸秋浩ンステム)スワートフォン紙アプリボリリースしました 1]<br>(2014年7月 5月5日)              |                           |                      | 回 夏子12-24-24         |
|                                                                                |                           |                      | C KostABD            |

\*OPAC equips multiple tabs that enable user to limit search target. Select a tab appropriate to what you are searching.

- KOALA: Books or serials (magazines) held by the library and other research institutes in Kansai University
- · Electric Books: e-Books held by Kansai University
- Rare books images: Digitalized images of the rare books held by Kansai University Library. (Not all the rare books are degitalized.)
- Other Univ.: Books and serials (magazines) held by university libraries and other institutions in Japan
- Article: Articles which Kansai University members can access
- · Cross Search: Materials held by local libraries, National Diet Library and other libraries

# P18 (This page number corresponds to page number of the Japanese library guide.)

# Search Screen

Web OPAC Basic Search

| - 蔵書検索 KOALA                                             |                                                                                                    |                 |
|----------------------------------------------------------|----------------------------------------------------------------------------------------------------|-----------------|
| Catalog Search ▼ 2 User Service ▼                        | 🐼 Browsing History 🍋 Search History 💆 日本語                                                                                |                 |
| KOALA Electric Books Rare books images Ot                | her Univ. Article Cross Search                                                                                           |                 |
| Basic Search Advanced Search<br>メンテ ため、毎日2時から2時15分頃まで蔵書樹 | <b>?</b><br>Search<br>焼システムは利用できません。                                                                                     |                 |
| Click here to move to the<br>"Advanced search" screen.   | Enter the keyword and click the Search button, then you we the Search Results screen. If there is one result, the Biblio | vill g<br>ograf |
|                                                          | Details screen will be displayed directly.                                                                               |                 |

# Web OPAC Advanced Search

|             | KOALA Elec                                                              | ctric Books                                                                                             | Rare books                                                                       | s images                                                                | Other Univ.                                                                                                    | Article                                                                     | Cross Search                                                         |                       | _               |
|-------------|-------------------------------------------------------------------------|----------------------------------------------------------------------------------------------------|----------------------------------------------------------------------------------|-------------------------------------------------------------------------|----------------------------------------------------------------------------------------------------|-----------------------------------------------------------------------------|----------------------------------------------------------------------|-----------------------|-----------------|
|             | Basic Search Advan                                                      | nced Search                                                                                             |                                                                                  |                                                                         |                                                                                                    |                                                                             |                                                                      |                       | 2               |
| Clic<br>"Ba | terial type<br>sk here to move<br>sic search" scre<br>AND<br>AND<br>AND | e to the<br>een.                                                                                        | Books Ser<br>General<br>ect the holdin<br>word<br>tle<br>uthors name<br>ublisher | ials E                                                                  | Books E-Journ<br>suki Muse<br>By speci<br>narrow y<br>material.<br>rary & archwar secur<br>rary & information h                 | fying one<br>rour search                                                    | e books images<br>Else<br>or more libra<br>ch by location            | ry, you can<br>of the | ]               |
|             | *Publica<br>IS<br>Biblio<br>Registratio<br>M                            | ation year: (<br>SBN/ISSN: (<br>NCID: (<br>graphy ID: (<br>on number: (<br>Material ID: (<br>Call No: ( | to                                                                               | UIB<br>LIB<br>LIB<br>LIB<br>LIB<br>LIB<br>LIB<br>LIB<br>LIB<br>LIB<br>L | rary & information se<br>RARY & INFORMATI-<br>rary & i<br>any ± in<br>nile you are typ<br>enu will list a nu<br>uggest function | cience abstra<br>ON SCIENCE<br>cience resear<br>bing keyw<br>umber of<br>b) | acts<br>ABSTRACTS; CUMM<br>rch<br>vord in the sea<br>relevant titles | IULATIVE INDEX        | p-down<br>word. |
| •           | The filed w<br>cannot be<br>search con<br>Tab-to-tab sea                | Sort by: 7<br>with * (aster<br>used alor<br>ndition.<br>rch                                             | Year(Newest)<br>erisk)<br>ne as a                                                | ▶ Sear<br>分頃まで                                                          | List coun<br>ch Cle<br>蔵書検索システムに                                                                                                | t: 10 Items<br>ear<br>ま利用できま                                                | s <b>マ</b>                                                           |                       |                 |

1

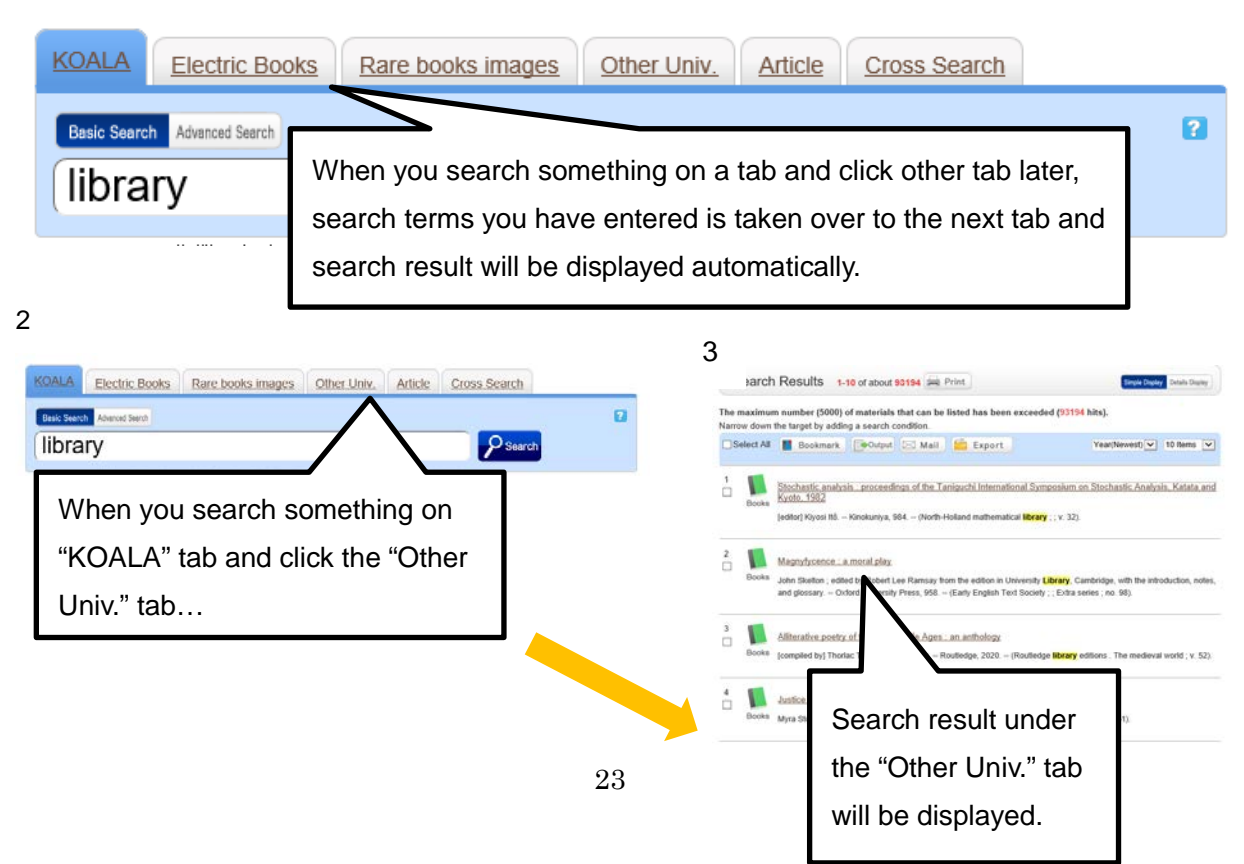

#### P19 (This page number corresponds to page number of the Japanese library guide.)

Search Results screen (Simple)

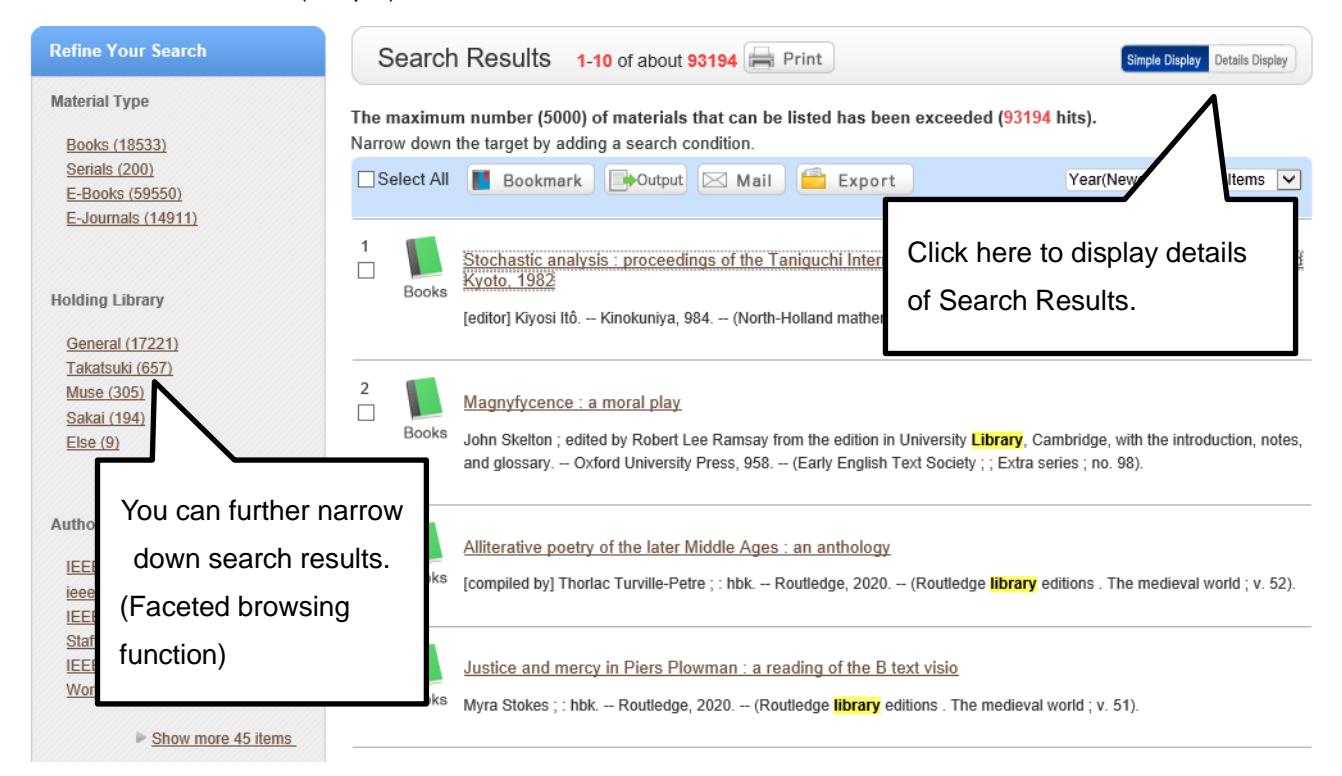

# Search Results screen (Details)

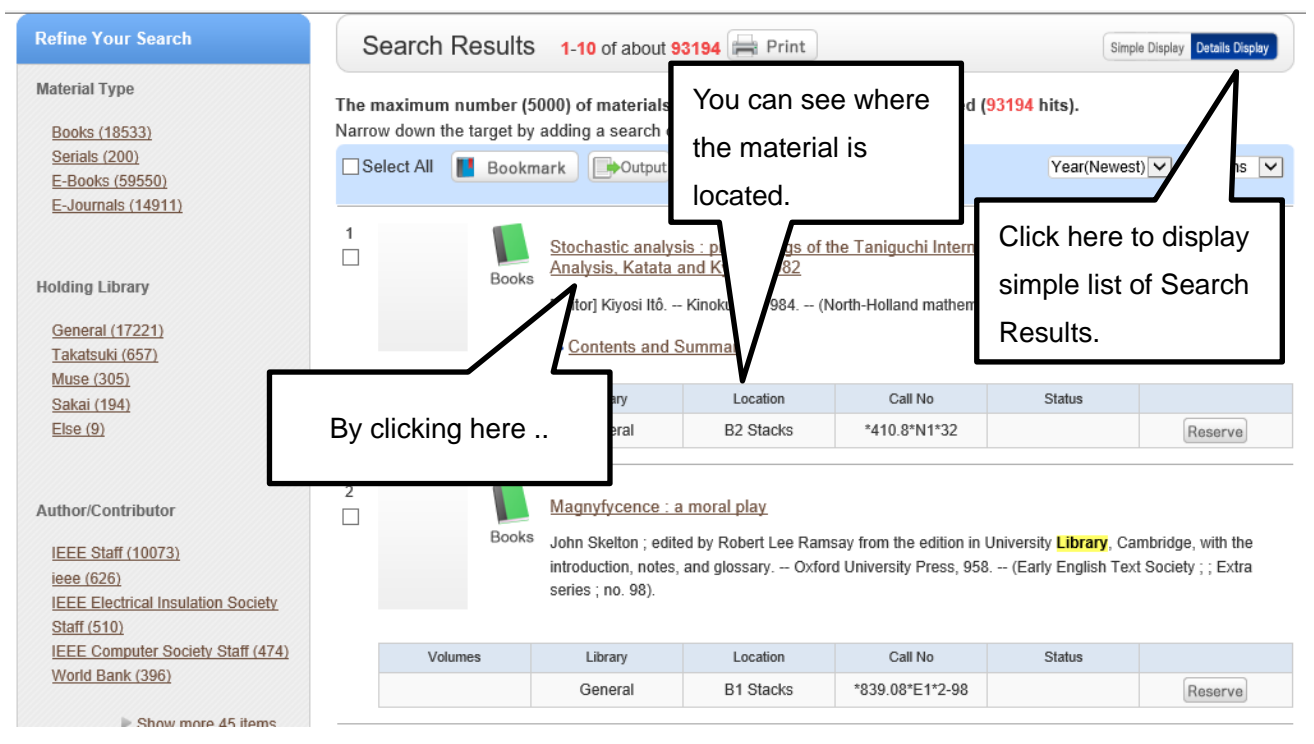

Bibliography Details screen (Details)

| Bibliography De                   | otails                                                                                                    | Print                                                                                                    | Related Information                                              |
|-----------------------------------|----------------------------------------------------------------------------------------------------|----------------------------------------------------------------------------------------------------|------------------------------------------------------------------|
| Bibliography<br>Details screen is | Back to<br>Books Stochastic analysis<br>International Sympo<br>Kyoto, 1982                                                                                      | to List Next ►<br>c proceedings of the Taniguchi<br>sium on Stochastic Analysis, Katata and                             | Related Items                                                    |
| displayed.                        | [editorj Kiyosi Itö. – Kinokuniy<br><bb35109382><br/>Functions: Bookmark<br/>Contents and Summary Detail<br/>URL: http://www.lib.kansai-u.ac.jp/we</bb35109382> | Related Information is displayed.<br>You can search materials written by<br>same author or other relevant<br>materials. | Other Universities (NII)<br>same conditions<br>same bibliography |

P20 (This page number corresponds to page number of the Japanese library guide.)

Cross Search

This function allows you to search across online library catalogues and external databases at once.

| KOALA Electric Boo           | oks Rare books images                                                                                 | Other Univ.                                                                                                  | Article                                                 | Cross Search                                                     |                                          |   |
|------------------------------|----------------------------------------------------------------------------------------------------|----------------------------------------------------------------------------------------------------|---------------------------------------------------------|------------------------------------------------------------------|------------------------------------------|---|
| Basic Search Advanced Search |                                                                                                    |                                                                                                    |                                                         | $\land$                                                          |                                          | ? |
| library spec                 | ific                                                                                                  |                                                                                                    |                                                         | Search                                                           |                                          |   |
| Search Destination:          | ✔ All Site<br>- □ 図書・雑誌を探す                                                                            |                                                                                                    | Click                                                   | the Cross Sea                                                    | irch tab.                                |   |
|                              | <ul> <li>KOALA</li> <li>Webcat Plus</li> <li>欧田市立図書館</li> <li>堺市立中央図書館</li> <li>Googleブックス</li> </ul> | □ <u>CiNii Boo</u><br>□ <u>NDL-OP</u><br>□ 大阪市立<br>□ <u>NDLデジ</u><br>□ <u>OECDiLi</u>                        | <u>ks</u><br>AC(一般図書<br>図書館<br>タルコレクショ<br>brary         | □日本古典新<br>〕 □大阪府立区<br>□高槻市立中<br>ン □British Libr                  | <u>総合目録</u><br><u>建館</u><br>中央図書館<br>ary |   |
|                              | CiNii Articles UWeb of Science ERIC PTSDpubs Sel sea De                                               | NDL-OPA<br>日本<br>回日<br>NDL-OPA<br>日本<br>日本<br>日本<br>日本<br>日本<br>日本<br>日本<br>日本<br>日本<br>日本<br>日本<br>日本<br>日本 | <u>AC(雑誌記事</u><br>se you wisł<br>etting of Se<br>site". | ) J-STAGE<br>magazinep<br>LBA<br>h to /orldwide<br>arch cience A | <u>Political</u><br>bstracts             |   |
|                              | <ul> <li>電子ジャーナルを探す</li> <li>電子ジャーナル</li> <li>電子ブックを探す</li> <li>電子ブック</li> <li>ロデジタルアーカイブを</li> </ul> | -<br>深す                                                                                                    |                                                         |                                                                  |                                          |   |

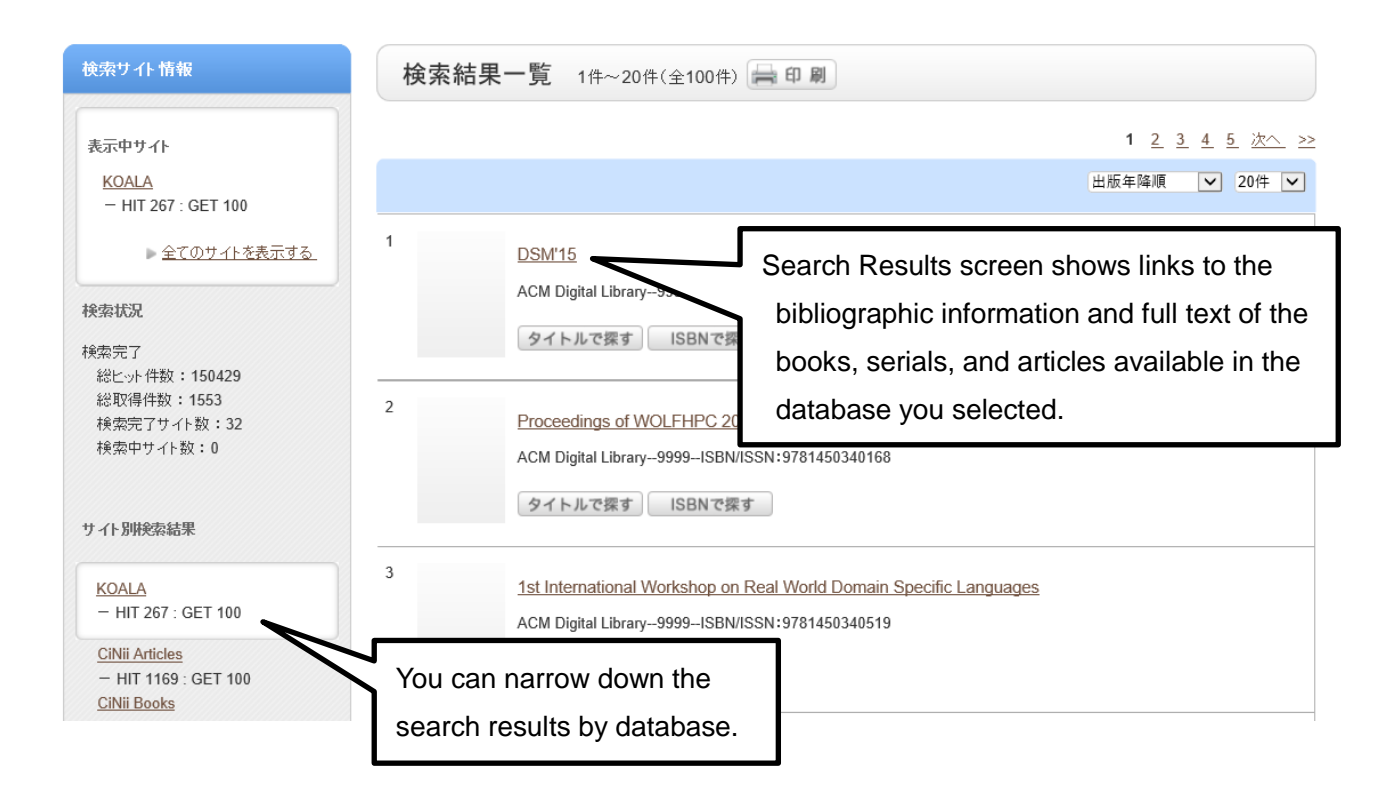

# P21 (This page number corresponds to page number of the Japanese library guide.)

# Chapter 7. Online Service

Online service allows you to reserve a material, renew your borrowing, and view your loan and request. You can use online service from a PC in the library or other devices inside or even outside the campus via internet.

#### $\bigcirc$ Reservation

You can reserve a material that is out on loan or request delivery of a material from other campus libraries.

# How to reserve

• Search the material and open the Bibliography Details screen.

| Bib            | oliograp               | hy Deta                    | ails 1 of                                                                                                    | about <mark>931</mark>        | 94                                    |                     |                        |                       | Print             |                                     |        |                           |
|----------------|------------------------|----------------------------|----------------------------------------------------------------------------------------------------|-------------------------------|---------------------------------------|---------------------|------------------------|-----------------------|-------------------|-------------------------------------|--------|---------------------------|
|                |                        |                            | s s                                                                                                    | tochasti                      | ≜ <u>Back to</u><br>c analysis : p    | List<br>proceedings | of the Tani            | guchi                 | <u>Next</u> ►     |                                     |        |                           |
|                |                        |                            | Books Ir                                                                                                    | iternatio<br>yoto, 19         | nal Symposi<br>182                    | um on Stoch         | astic Analy            | vsis, Katata          | and               |                                     |        |                           |
|                |                        |                            | [e<br><e< td=""><td>ditor] Kiyosi<br/>3B35109382</td><td>ltô. – Kinokuniya, 9<br/>?&gt;</td><td>984 (North-Holla</td><td>nd mathematical</td><td>l library ; ; v. 32).</td><td></td><td></td><td>Ent</td><td>er your ID and password</td></e<> | ditor] Kiyosi<br>3B35109382   | ltô. – Kinokuniya, 9<br>?>            | 984 (North-Holla    | nd mathematical        | l library ; ; v. 32). |                   |                                     | Ent    | er your ID and password   |
|                |                        | l l                        | Functions:                                                                                                    | E Boo                         | kmark 🕞 Out                           | put 🖂 Mail          | 💼 Export               |                       |                   |                                     | for    | Information System then   |
|                |                        |                            | Contents                                                                                                    | and Summ                      | ary Details                           |                     |                        |                       |                   |                                     | 101    | information bystern, then |
|                |                        | L                          | JRL: http://v                                                                                                    | vww.lib.ka                    | nsai-u.ac.jp/webo                     | pac/BB35109382      | 2                      | Select                |                   |                                     | clicl  | k the Login button.       |
| Но             | oldingsLi              | i <mark>st 1-1</mark> of   | about 1                                                                                                    | CI                            | ick the                               | Reserv              | e butto                | on.                   |                   | 奥 関西大学 統<br>Kansei University Inter |        |                           |
| 10 Ite         | ems 🗸                  |                            |                                                                                                    |                               |                                       |                     |                        |                       |                   |                                     |        |                           |
| The b<br>The b | ook whose<br>ook whose | material ID<br>material ID | ) begins wit<br>) begins wit                                                                                                    | h "1" is "bo<br>h "0, 2, 3, ( | ok for study".<br>or, 4" is "books fo | r research".        |                        | $ \neg $              |                   |                                     | 【このコンテ | ンツはID/パスワード認証を使用します】      |
| No.            | Volumes                | Library                    | Location                                                                                                    | Japanese/<br>Foreign ty<br>pe | Call No                               | Material ID         | In-Lib onl Loca<br>y e |                       | Reservation       |                                     | パスワード: |                           |
| 0001           |                        | General                    | B2 Stacks                                                                                                    | Foreign                       | *410.8*N1*32                          | 202547736           |                        |                       | 0items<br>Reserve |                                     |        | 0945                      |

| Decorvation D                                                                                                    | aquast                                                                                                    |                                                                                             |                                               |
|----------------------------------------------------------------------------------------------------|----------------------------------------------------------------------------------------------------|---------------------------------------------------------------------------------------------|-----------------------------------------------|
| Reservation R                                                                                                    | equest                                                                                                    |                                                                                             |                                               |
| Click the "Select" butto                                                                                                    | on after setting the following o                                                                                       | conditions. 👔                                                                               |                                               |
| Request Condition<br>Confirmation > 1                                                                                                    | Selection ► Request Info<br>Request Complete Notificatio                                                               | rmation Entry <b>&gt;</b> Request                                                           |                                               |
| Request Condition                                                                                                    | on Selection                                                                                                    |                                                                                             |                                               |
| O Material information                                                                                                    | on                                                                                                    |                                                                                             |                                               |
| 別冊図書館戦争 / 有川浩碧<br>アスキー・メディアワーク<br>Volumes:2<br>YM of<br>Serial:                                                                                                    | 音;徒花スクモイラスト;1, 2.<br>7ス, 2008. <bb60036882></bb60036882>                                                               | Select the library where yet the material.                                                  | ou want to pick up                            |
| Request Condition                                                                                                    | Selection                                                                                                    |                                                                                             |                                               |
| Select the area who                                                                                                    | ere you want to pick up the m                                                                                          | 31                                                                                          |                                               |
| 🔿 General                                                                                                    | ⊖ Takatsuki ⊖ Muse                                                                                                    | O Sakai                                                                                     | avt hutton                                    |
|                                                                                                    |                                                                                                    | Click the Ne                                                                                |                                               |
|                                                                                                    | Next                                                                                                    |                                                                                             |                                               |
| <ul> <li>Reservation conter<br/>Click the "Apply" but</li> <li>Select a reservation         <ul> <li>Issue a book<br/>selected per request.</li> </ul> </li> </ul> | nt entry (confirmation)<br>utton after entering the followin<br>designation code and the ma<br>a layout reservation re | Select the material to be rec<br>copies are out on loan, you<br>one materials.              | uested. If all of the<br>can select more than |
| Material Tradit                                                                                                    | ngs area Holdings place Ca                                                                                             | all No. Status Reservation count                                                            |                                               |
| 102506833 Ge     150076487 Se                                                                                                    | eneral 2 F開架閲覧室 K*91                                                                                                   | 3.6*ア*2 0items                                                                              |                                               |
| C.以下の予約依頼情報を入た<br>Application<br>Cancel date : Yea<br>※「予約解除日」の入力に<br>れば自動で予約が取り消され                                                                                | <b>カ (確認) してください。(任意)</b><br>date:2019/12/12<br>r Month Day<br>は任意です。「予約解除日」とは、そ                                       | If the material is a series, madisplayed call number is sar<br>you actually wish to reserve | ake sure to check the<br>ne as the one which  |
| Click the                                                                                                    | Submit Ba                                                                                                    | ack to Select                                                                               |                                               |
|                                                                                                    |                                                                                                    |                                                                                             |                                               |

# P22 (This page number corresponds to page number of the Japanese library guide.)

| Request Information Confirmation                                                                    |                                                |
|----------------------------------------------------------------------------------------------------|------------------------------------------------|
| The following reservation request will be issued. If the requent click the "Apply" button.          | uest contents are correct,                     |
| Material information                                                                                |                                                |
| 別冊図書館戦争 / 有川浩著; 徒花スクモイラスト; 1, 2.<br>アスキー・メディアワークス, 2008. <bb60036882><br/>Volumes:2</bb60036882>    |                                                |
| YM of<br>Serial:                                                                                    | Confirm the content of request, then click the |
| • Request content                                                                                   | Submit button. Then reservation is completed.  |
| Material ID : 102506833,<br>Application date : 2019/12/12 Cancel date :<br>Receipt hope area : Muse |                                                |
| Submit Back to Entry                                                                                | Back to Select                                 |

# O MyLibrary (Checking your library record)

You can view all record of your use of library. After requesting something via Online Service, make sure to check here to see if your request is well-completed.

How to access MyLibrary

| マイフォルダ                   | 奥 関西大学<br>Kansai University    | 統合認証システム <u>BISIO</u><br>Integrated Authentication System |
|--------------------------|--------------------------------|-----------------------------------------------------------|
| MyLibrary<br>(利用状況照会)    |                                | 【このコンテンツ(JID/バスワード認証を使用します】<br><sup>利用街D:</sup>           |
| <u>シッシマーシ</u><br>お気に入り検索 | Click the MyLibrary (利用状況      | 7009-F:                                                   |
| <u>ILL複写依頼</u>           | 照会) button located on the left |                                                           |
| <u>ILL貸借依頼</u>           | side of the library website.   |                                                           |
| 新規購入依頼                   |                                | Enter your ID and password for Information                |
|                          |                                | System, then click the Login button.                      |

| 利用状況一覧                     |          |                                    |
|----------------------------|----------|------------------------------------|
|                            |          |                                    |
| KOALA 関西大学 図書館 から          | さんへのお知らせ |                                    |
| 図書館からの通知はありません。            |          |                                    |
| 谷山                         |          | ▲ このページのTOPへ                       |
|                            |          | Click the button for the necessary |
| 値りている員科 Umm<br>延滞資料はありません。 |          | information then you can see the   |
|                            |          | details                            |
| 予約                         |          |                                    |
| 予約をしている資料 1件               |          |                                    |
| 予約棚の資料はありません。              |          | 予約一覧へ                              |
|                            |          | ▲このページのTOPへ                        |
|                            |          |                                    |
|                            |          |                                    |
| 購入依頼                       |          |                                    |
| 購入依頼をしている資料 1件             |          |                                    |
|                            |          | 購入依頼一覧へ                            |
|                            |          | ▲ このページのTOPへ                       |
| 利用者情報の確認・修正                |          |                                    |
| 利用者情報の確認や修正ができます           |          | 利田老情報へ                             |
|                            |          | איזאי אוו באיט עב א                |
|                            |          | ▲ このページのTOPへ                       |
|                            |          |                                    |

#### P23 (This page number corresponds to page number of the Japanese library guide.)

Chapter 8. Library Website and Various Services

#### ○ Library website (KOALA)

By clicking the "Library & Centers" button on top page of the Kansai University website, you can find a link to the Kansai University Library website. You can see the library calendar on the left side and announcements from the library on the center. Please check our website frequently so that you will not miss important information.

#### Using Database (Japanese only)

From the top page of the Kansai University Library website, you can access "Database Portal", which aggregates various types of databases explained in Chapter 4 and "Electronic Resources Portal", which is a gateway for using e-Journal. Click the icon, then search window will be displayed.

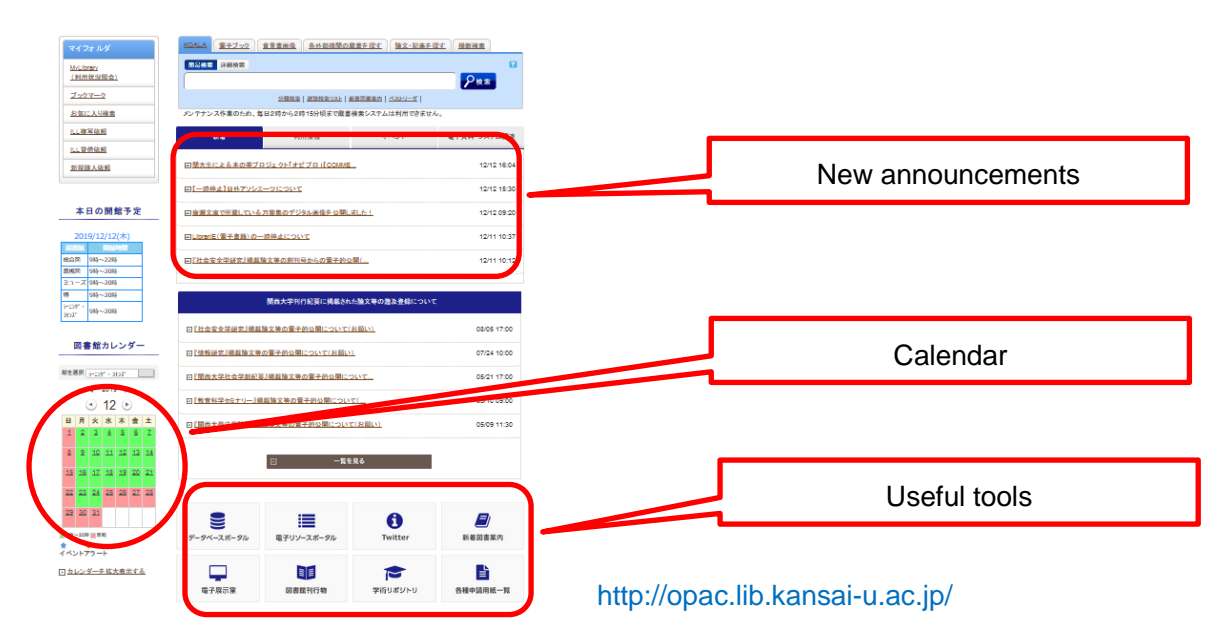

#### ○ Kansai University Library koaLABO (Japanese only)

koaLABO is the nickname of "Laboratory of Kansai University Library". You will find out more about Kansai University Library, how to use the library effectively, and how to search and use necessary information for your research and study.

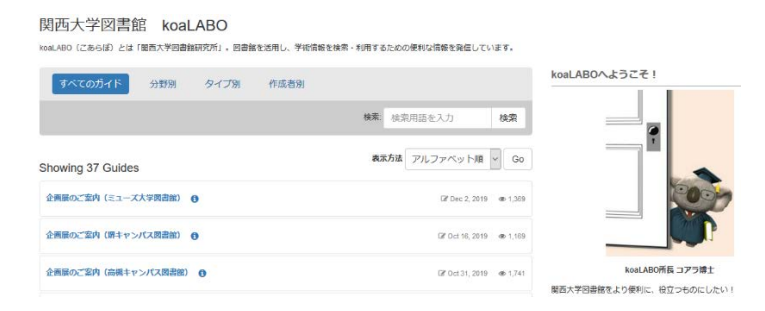

http://kansai-u.libguides.com/index.php?b=g&d=a&d=a

# ○ Kansai University Library Twitter (Japanese only)

We tweet up-to-date information about the library, such as library's event, guidance and other announcement that will help you with using the library. Please follow our account!

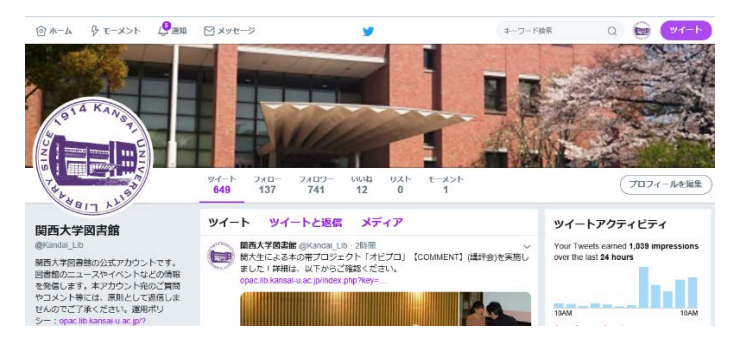

# P24 (This page number corresponds to page number of the Japanese library guide.)

# Databases

We provide a wide range of online database or CD-ROM databases so that users can search journal articles, newspaper articles and other information. To find e-Journal, use Electronic Resources Portal.

List of Major Database

Major databases that Kansai University subscribes to are listed below. We also offer various database which are not listed here. You can select desired database from the search results and print it (black-and-white print / 10 yen per a single-side) or download a part of the data.

- ○: Web databases which can be accessed from PCs in the library (excluding KOALA-only PCs) and most of the PCs in the campus.
- $\bigtriangleup$ : Databases which can be accessed free on the web.

# **Finding journal articles**

[Japanese]
○ magazineplus
(Index to journal articles and annual reports of academic society)
△ CiNii Articles
(Index to Japanese journal articles and full-text for some journals)
△ NDL ONLINE
(Index to academic journal articles provided by National Diet Library)
○ Web OYA-bunko
(Index to magazine articles in Oya Soichi Bunko)
[Japanese/Foreign]
○ JDream III

(Database which covers Japanese/foreign literature in science and technology fields)

# [Foreign]

 $\bigcirc\,$  Web of Science

(Database provides access to and cross-searching of articles including citation index)

 $\bigcirc$  SciFinder

(Database which covers world's literature in chemistry and related scientific disciplines)

# Finding books

[Japanese]

riangle CiNii Books

(Service that enables searching books that are held in university libraries)

riangle NDL ONLINE (National Diet Library Online Search Service)

# [Foreign]

riangle WorldCat

(Database of the library collections in U.S. and other countries)

# **Using Encyclopedias & Dictionaries**

[Japanese]

○ Japan Knowledge Lib

(Database which covers various types of dictionaries)

# **Finding Newspaper Articles**

# [Japanese]

- $\bigcirc\,$  Asahi Newspaper Article database "Kikuzo II visual"
  - (Full text database of Asahi Shimbun, AERA, and others)
- O Maisaku
  - (Full text database of Mainichi Shimbun and others)
- $\bigcirc$  Yomiuri Database Service
  - (Full text database of Yomiuri Shimbun and others)
- Nikkei telecom
  - (Full text database of 4 Nikkei Shimbun and others)
- $\,\bigcirc\,$  The Sankei Archives
  - (Service for searching Sankei Shimbun news)

[Foreign]

○ Lexis Advance

(Full text database of newspaper in U.S. and other countries)

# **Finding Legal information**

[Japanese]

○ LEX/DB Internet

(Comprehensive database of judicial precedents decided by Great Court of Cassation or later period)

 $\bigcirc$  D1-Law.com

(Comprehensive database including court judicial precedents, laws and regulations)

[Foreign]

 $\,\bigcirc\,$  Lexis Advance, Westlaw NEXT

(Legal information mainly in U.S.)

# **Checking Company Information and Finance Reports & Statistics**

[Japanese]

 $\bigcirc$  eol

(Comprehensive database of corporate asset securities reports)

○ Nikkei telecom

(Database of various business information such as company profiles, market, stock, and currency data)

 $\bigtriangleup$  Portal site for Japanese Government Statistics (e-Stat)

(Portal site for official statistics of the Japanese government)

# Using e-Journals

[Japanese]

riangle J-STAGE

(Sciences & technology and Natural sciences)

Nikkei BP article search service
 (Business, Computer, Medical care, and others)

[Foreign]

- ScienceDirect
- $\bigcirc$  SpringerLink
- Wiley Online Library (All categories)
- Publication of Royal Society of chemistry, Institute of Electrical and Electronics Engineers, and other societies in U.K. or U.S..

% Addition to the above, you can use approximately 15,000 titles of e-Journals.

# P25 (This page number corresponds to page number of the Japanese library guide.)

# Kansai University Library Location Guide

The Call Numbers are given to each library materials. The first line in the Call Number is called "Location Mark". It shows specific location of the book in the libraries.

| Location Mark                | Type of book                         |        | Location                      |  |  |
|------------------------------|--------------------------------------|--------|-------------------------------|--|--|
| K, KR                        | Book for study in Open               |        | Open stack room (2F)          |  |  |
|                              | stack room, Reference book           |        | Learning Commons (1F)         |  |  |
| KA, KV                       | Audio, Video etc.                    |        | Request at Open Stack counter |  |  |
| No Mark、N8、E、Eg、S            | Book for research in                 |        |                               |  |  |
|                              | Stack room                           |        |                               |  |  |
| Book bound in Eastern style  | Book bound in Eastern                |        | Stack room (B1/B2)            |  |  |
| (WAS) Chinese Classics (KAN) | style, Chinese Classics              |        |                               |  |  |
| F、N8F、EF、EgF                 | Large book                           |        |                               |  |  |
| Ν                            | Pamphlet                             |        |                               |  |  |
| M、EM、EgM                     | Serial (Journal)                     |        |                               |  |  |
| C、C2、N8C、N8C2                | Rare book, Semi-Rare                 | _ibra  | Stack room of Rare books (3F) |  |  |
|                              | books                                | 7      |                               |  |  |
| DT                           | Doctoral dissertation                |        | Request in Main Counter       |  |  |
| R、N8R、ER、EgR                 | Reference book for                   |        | Reference room (1F)           |  |  |
|                              | research                             |        | Stack room (B2)               |  |  |
| ED <sub>N</sub> N8ED         | General book of EC/EU                |        | EUi, Stack room (B1/B2)       |  |  |
| EDM                          | Serial of EC/EU                      |        | Shelved together with M       |  |  |
| EDR、N8EDR                    | Reference book of EC/EU              |        | Shelved together with R       |  |  |
| MF、 MS                       | Microfilm, Microfiche                |        |                               |  |  |
| NM、N8NM                      | New Media, CD-ROM etc.               |        | Request in Reference Counter  |  |  |
| Start from T (T, TR)         | Material in Takatsuki Campus Library |        |                               |  |  |
| Start from A (A, AR)         | Material in Muse Campus Library      |        |                               |  |  |
| Start from B (B、BR)          | Material in Sakai Campus L           | ibrary | /                             |  |  |

| Н               | Local Country materials                                          | LH3              | Hattori Collection                                                     | LY                | Yoshida Collection                                                                 |
|-----------------|------------------------------------------------------------------|------------------|------------------------------------------------------------------------|-------------------|------------------------------------------------------------------------------------|
| H2              | Kouwa Collection                                                 | LI               | Ikuta Collection                                                       | LY2               | Yaguchi Collection                                                                 |
| H3              | South countries related                                          | LI2              | Iwasaki Yoshitaka                                                      | L21               | Naito Collection                                                                   |
|                 | Materials                                                        |                  | Collection                                                             |                   |                                                                                    |
| ELM             | Miyajima Collection                                              | LI3              | Iwasaki Uichi Collection                                               | L22               | Kitou Collection                                                                   |
| LF              | Military Tribunal for the                                        | LM               | Motoyama Collection                                                    | L23               | Nagasawa Collection                                                                |
|                 | Far East                                                         |                  |                                                                        |                   |                                                                                    |
|                 |                                                                  |                  |                                                                        |                   |                                                                                    |
| LG              | Gembudo Collection                                               | LM2              | Masuda Wataru                                                          | L24               | Nakamura Yukihiko                                                                  |
| LG              | Gembudo Collection                                               | LM2              | Masuda Wataru<br>Collection                                            | L24               | Nakamura Yukihiko<br>Collection                                                    |
| LG<br>LG2       | Gembudo Collection<br>Gokyu Sesso Collection                     | LM2<br>LM3       | Masuda Wataru<br>Collection<br>Murohara Collection                     | L24<br>L25        | Nakamura Yukihiko<br>Collection<br>Hirose Collection                               |
| LG<br>LG2<br>LH | Gembudo Collection<br>Gokyu Sesso Collection<br>Hosoe Collection | LM2<br>LM3<br>LO | Masuda Wataru<br>Collection<br>Murohara Collection<br>Obata Collection | L24<br>L25<br>L26 | Nakamura Yukihiko<br>Collection<br>Hirose Collection<br>Tanizawa Eiichi collection |

# [Personal Collections & Special Collections]

# The 8th new revision of **Nippon Decimal Classification (NDC)**

Kansai University Library allocates Classification Numbers to the library materials by subjects according to the NDC so that materials on the same subject are shelved in the same place.

| 100 Philosophy                      | 200 History                                   | 300 Social sciences                    |
|-------------------------------------|-----------------------------------------------|----------------------------------------|
| 110 Special treatises on philosophy | 210 General history of Nippon                 | 310 Political science                  |
| 120 Oriental thought                | 220 General history of Asia                   | 320 Law                                |
| 130 Western philosophy              | 230 General history of Europe                 | 330 Economics                          |
| 140 Psychology                      | 240 General history of Africa                 | 340 Public finance                     |
| 150 Ethics. Morals                  | 250 General history of North America          | 350 Statistics                         |
| 160 Religion                        | 260 General history of South America          | 360 Society                            |
| 170 Shintoism                       | 270 General history of Oceania                | 370 Education                          |
| 180 Buddhism                        | 280 General biography                         | 380 Customs and folklore               |
| 190 Christianity                    | 290 General geography. Description and travel | 390 National defence. Military science |
| 400 Natural science                 | 500 Technology. Engineering                   | 600 Industry and commerce              |
| 410 Mathematics                     | 510 Construction. Civil engineering           | 610 Agriculture                        |
| 420 Physics                         | 520 Architecture. Building                    | 620 Horticulture                       |
| 430 Chemistry                       | 530 Mechanical engineering                    | 630 Sericulture. Silk industry         |
| 440 Astronomy. Space science        | 540 Electrical engineering                    | 640 Animal husbandry                   |
| 450 Earth sciences. Geology         | 550 Maritime engineering                      | 650 Forestry                           |
| 460 Biology                         | 560 Metal and mining engineering              | 660 Fishing industry. Fisheries        |
| 470 Botany                          | 570 Chemical technology                       | 670 Commerce                           |
| 480 Zoology                         | 580 Manufactures                              | 680 Transportation services            |
| 490 Medical sciences                | 590 Domestic arts and sciences                | 690 Communication services             |
| 700 The arts. Fine arts             | 800 Language                                  | 900 Literature                         |
| 710 Sculpture. Plastic arts         | 810 Nipponese                                 | 910 Nipponese literature               |
| 720 Painting. Pictorial arts        | 820 Chinese                                   | 920 Chinese literature                 |
| 730 Engraving                       | 830 English                                   | 930 English and American literature    |
| 740 Photography and photographs     | 840 German                                    | 940 German literature                  |
| 750 Industrial arts                 | 850 French                                    | 950 French literature                  |
| 760 Music                           | 860 Spanish                                   | 960 Spanish literature                 |
| 770 Theater                         | 870 Italian                                   | 970 Italian literature                 |
| 780 Sports and physical training    | 880 Russian                                   | 980 Russian literature                 |
| 790 Accomplishments and amusements  | 890 Other minor languages                     | 990 Literatures of other languages     |

000 General works

010 Libraries

007 Information science

020 Books. Bibliography 030 General encyclopedias

040 General collected essays

050 General serial publications

070 Journalism. Newspapers 080 General collections

060 General societies. Academics

Kansai University Library

3-3-35 Yamate-cho, Suita-shi, OSAKA 564-8680 JAPAN

Tel. O6-6338-0266 (Main Counter)

http://opac.lib.kansai-u.ac.jp/

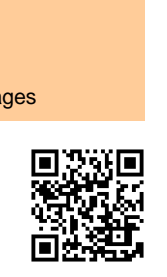